## Часто задаваемые вопросы, НЕЙРОСС-КМS

- Как активировать плагин Ключница Промет KMS?
- Где хранятся данные о доступе к ключам? Где хранятся журналы работы с ключами?
- Как сменить IP-адрес/порт системы НЕЙРОСС-КМS?
- Может ли система НЕЙРОСС-КМЅ работать автономно? Где расположен БОРЕЙ?

## Часто задаваемые вопросы, БОРЕЙ

Также рекомендуем ознакомиться со списком вопросов по работе контроллера БОРЕЙ.

- Можно ли использовать резервное копирование для переноса настроек одного контроллера в другой?
- Как осуществляется подключение к контроллеру БОРЕЙ адресных расширителей АМ-06?
- Как установить и активировать плагин БОРЕЙ?
- Какой максимальный срок хранения данных в журнале событий и какие возможности имеются при просмотре и фильтрации списка событий?
- БОРЕЙ завис, как понять индикацию контроллера?
- Как разблокировать все точки доступа по тревоге?
- Как активировать БОРЕЙ? Почему может потребоваться повторная активация?
- Могу ли я самостоятельно заменить карту памяти в контроллере БОРЕЙ?
- Нет доступа к веб-интерфейсу БОРЕЙ. Забыли пароль. Как выполнить сброс?
- Что такое домен и почему на них надо делить систему? Сколько должно быть доменов? Сколько узлов в домене?
- Как создать резервную копию в НЕЙРОСС?
- Как обновить платформу НЕЙРОСС/прошивку устройства?
- Как изменить логин и пароль по умолчанию?
- Как настроить синхронизацию между узлами? В чем разница между автоматической и ручной синхронизацией? Что такое «Вычитать конфигурацию»?
- Почему некоторые приложения на рабочем столе неактивны?
- Почему у меня ресурсы не синхронизируются сами?
- Что значит сообщение «Вы авторизованы под пользователем root. Пользователю root доступно управление только «домашним» узлом»?
- Что делать, если применил новые настройки к системе/контроллеру, а в вебинтерфейсе по-прежнему старые данные и перезагрузка страницы не помогает?
- Почему у меня узлы не обнаруживают друг друга в сети?